## **Product Discount Promotions - Classic sites**

## Overview

Product Discount promotions can be configured to grant users a dollar or percentage discount on an individual product or product group.

Conditions can be set so that a minimum order value must be reached, or the promotion can apply to orders of any value. The promotion can be unlimited, or can be granted to the first 25 users only, for example.

In the screenshots below, a Product Discount promotion will be configured for 20% off all full-priced cameras, with the code 'CAMERA20'. The promotion will be valid for the first 50 orders, with a limit of once per user. The promotion will apply to a specific product group, with already discounted products excluded.

This guide refers to functionality available in versions 3.49.00 and later. Prior to creating Promotion Codes, Administrators must ensure the (i) relevant System and Role settings have been configured. See Promotion Codes Overview - Classic sites for information on these settings.

## Step-by-step guide

To Configure a Product Discount Promotion:

- 1. Login as an Administrator.
- 2. Navigate to 'Promotion Codes' or 'Promotion Code Maintenance' (/PromotionCodeMaintenance.aspx).
- 3. Click the 'New Promotion Code' button.

| 4. Select 'Product   | Discount' from the drop-down list and click 'Next'.                                                                                                    |
|----------------------|----------------------------------------------------------------------------------------------------|
| Create               | New Promotion                                                                                                    |
| Pi                   | romotion Type : Product Discount                                                                                                    |
|                      |                                                                                                    |
|                      | Cancel Next                                                                                                    |
|                      |                                                                                                    |
| 5. Populate the fiel | lds as follows:                                                                                                    |
| c c                  | <sup>9</sup> <b>Promotion Code</b> - unique code users will enter at checkout to redeem the offer. (e.g. 'CAMERA20' in our example)                                                                                      |
| c                    | <ul> <li>Description - short description; this is displayed in the cart summary once the code is applied to the</li> </ul>                                                                                               |
| c                    | order.                                                                                                    |
| c                    | <sup>b</sup> End Date - date the promotion code expires.                                                                                                    |
| с                    | Discount Action Type:                                                                                                    |
|                      | <ul> <li>Add To Any Discount - adds the promotion to any other promotions currently applied.</li> <li>Override Any Discount - applies the promotion and overrides any other discounts currently on the order.</li> </ul> |
|                      | <ul> <li>Override if More Than Current Discount - applies the promotion code and overrides any other<br/>discounts when the promotion code discount is more than the current discount.</li> </ul>                        |
| c                    | Status:                                                                                                    |
|                      | Active - the promotion code can be used.                                                                                                    |
|                      | <ul> <li>Complete - the Promotion code is automatically set to this status when end date has passed, or<br/>global usage has been reached.</li> </ul>                                                                    |
|                      | Disabled - prevents the promotion code from being used.                                                                                                    |
| C                    | Mode <sup>*</sup> - sets the user audience: B2B, B2C, or Both. ("Note: It's recommended that a promotion be<br>configured for either B2C or B2B - not both, for the purposes of GST-calculation and display.)            |
| с                    | • <b>Not applicable with other offers</b> - when ticked, prevents the code from being used on orders where other promotion codes are applied.                                                                            |
| c                    | <sup>9</sup> When criteria fails remove promo code - when ticked, ensures the promotion code is removed from changed orders which no longer meet the promotion criteria.                                                 |
| с                    | Apply with charge line - Applies the discount as a charge line on the order instead of amending pricing<br>of individual products.                                                                                       |
|                      | Discount Charge Type - the ERP's charge line type.                                                                                                    |
| -<br>-               | Discount Charge Description - the ERP's charge line description text.                                                                                                    |
|                      | default.                                                                                                    |
| c                    | Promotion code applied message - message displayed to the user when the promotion code is<br>successfully applied to the order. Leave blank to use the system default.                                                   |

| 0 | Promotion code error message - message displayed to the user when an error occurs in applying the |
|---|---------------------------------------------------------------------------------------------------|
|   | promotion code to the order. Leave blank to use the system default.                               |

| Create New Promotion                                                                                          |
|----------------------------------------------------------------------------------------------------|
| Promotion Code Details                                                                                        |
| Promotion Code : CAMERA20                                                                                     |
| Description :20% off all full-priced cameras - once per user                                                  |
| Start Date : 20-Apr-2015                                                                                      |
| End Date : 22-Jul-2015                                                                                        |
| Discount Action<br>Type : Add to any Discount                                                                 |
| Status : Active                                                                                               |
| Mode : B2C 🔹                                                                                                  |
| Not applicable with<br>other offers :<br>When criteria fails<br>remove promo code :<br>Apply with charge line |
| :<br>Discount Charge<br>Type :                                                                                |
| Discount Charge<br>Description :20% off cameras promo                                                         |
| Promo code no longen                                                                                          |
| applies message :                                                                                             |
| applied message :20% discount on your camera order!                                                           |
| Promotion code erron<br>Sorry, your order doesn't meet criteria or promo has expired.                         |
| Back Next                                                                                                    |

6. Click 'Next'.

Select a 'Discount Threshold Type':

- Dollar Discount used when a dollar amount must be exceeded before the promotion code applies. Example - 20% off all full-priced cameras over the value of \$500.
- Quantity Discount used to specify a product quantity that the order must exceed before the promotion code is applied.
- Example 20% off all full-priced cameras.
- Dollar Discount Multiples Used when a discount can be applied based on multiple dollar amounts. Example - 20% off every \$100 spent.
  - Note: This is only applicable to 'Free Product' promotion types.
- Order Total Threshold with Product Dollar Discount -
- ° Combination Dollar Discount used when the promotion can be applied based on the purchase of a particular dollar value of a specified product (or products).
- Example 20% off when you spend \$300 or more on Nikon camera products.
   Combination Quantity Discount used when the promotion can be applied based on the purchase of a set number of a specified product (or products).

Example - 20% off when you buy 2 or more camera accessories such as tripods, lenses, or bags.

|                                                                                                    | Create New Prom                                                                                                    | otion                                                                                                    |
|----------------------------------------------------------------------------------------------------|----------------------------------------------------------------------------------------------------|----------------------------------------------------------------------------------------------------|
|                                                                                                    | Promotion Thresholds                                                                                                    | i                                                                                                    |
|                                                                                                    | Discount Threshold Type :                                                                                                    | Please Select 🔻                                                                                                    |
|                                                                                                    | Discount Threshold :                                                                                                    | Please Select                                                                                                    |
|                                                                                                    | Promotion Limits                                                                                                    | Dollar Discount                                                                                                    |
|                                                                                                    | User Usage Limit                                                                                                    | Quantity Discount                                                                                                    |
|                                                                                                    | Customer Usage Limit                                                                                                    | Order Total Threshold with Product Dollar Discount                                                                                                    |
|                                                                                                    | Global Usage Limit                                                                                                    | : Combination Dollar Discount                                                                                                    |
|                                                                                                    | Discount                                                                                                    | Combination Quantity Discount                                                                                                    |
|                                                                                                    | Discount Percent                                                                                                    | :                                                                                                    |
|                                                                                                    | Discount Amount :                                                                                                    | :                                                                                                    |
|                                                                                                    |                                                                                                    | Back Add Products Import Products                                                                                                    |
| Discounts, this w<br>Our screenshot e<br>9. Set the Promotic<br>•<br>•<br>10. Set <b>ONE</b> of the f | iiil be a dollar value; for Quantity Disc<br>example is set to '1', as the user need<br>in Limits if required:<br>User Usage Limit - maximum num<br>user. Blank or 0 = unlimited.<br>Our screenshot example is set to '1<br>Customer Usage Limit - maximum<br>customer code. Blank or 0 = unlimit<br>Our screenshot example is set to 0<br>customer code in PRONTO.<br>Global Usage Limit - maximum nu<br>= unlimited.<br>Our screenshot example is set to '5<br>following Promotion Discount fields:<br>Discount Percent - percentage dis<br>Our screenshot example is set to '2<br>Discount Amount - dollar discoun<br>Our screenshot example is set to 'C | counts, this will be a quantity value. (Blank or 0 = any value.)<br>d only purchase 1 eligible product to qualify for the offer.<br>her of times this promotion code can be used by an individual<br>'' so that each user can redeem the offer once only.<br>In number of times this promotion code can be used by an individuated.<br>, as all B2C users on this site are linked to the same Cash account<br>umber of times this promotion code can be used site-wide. Blank of<br>50' so that the offer can only be redeemed 50 times in total.<br>scount applied to the product.<br>20' for a 20% discount.<br>t applied to the product.<br>0', as a percent value has been specified instead of a dollar amount |
|                                                                                                    | Create New Prome                                                                                                    | otion                                                                                                    |
|                                                                                                    | Discount Threshold Type                                                                                                    | Quantity Discount                                                                                                    |
|                                                                                                    | Discount Threshold                                                                                                    |                                                                                                    |
|                                                                                                    | Bromotion Limits                                                                                                    | L±                                                                                                    |
|                                                                                                    | Hear Leage Limit :                                                                                                    | •                                                                                                    |
|                                                                                                    | Gustomen Liegen Limit :                                                                                                    | 1                                                                                                    |
|                                                                                                    | Customer Usage Limit :                                                                                                    |                                                                                                    |
|                                                                                                    | Global Usage Limit :                                                                                                    | 50                                                                                                    |
|                                                                                                    |                                                                                                    |                                                                                                    |
|                                                                                                    | Discount                                                                                                    |                                                                                                    |
|                                                                                                    | Discount<br>Discount Percent :                                                                                                    | 20                                                                                                    |
|                                                                                                    | <u>Discount</u><br>Discount Percent :<br>Discount Amount :                                                                                                    | 20<br>0                                                                                                    |

 Click either 'Add Products' to add products or groups individually, or 'Import Products' to perform a bulk upload of codes Importing Promotion Code Products - Classic sites details the import process.

12. For manual configuration, click the 'Add Product' link in the table to launch new input fields.

13. Select a 'Type' from the drop-down list:

- Group Discount specifies a Product Group as the eligible product pool. Example - All cameras, which make up product group 100 in the ERP. (Individual products can be excluded from the group if required.)
- Product Code Discount specifies an individual product code (or codes) as the eligible item. Example - Nikon camera strap 69588, Fuji lens 47452, Tripod item 63381, and Camera bag item 74845.

14. Enter a single product code or product group in the '**Product Parameter**' field. (The '...'button may be used to search.)

|     | Type : Group Discount                                                                                                    |
|-----|----------------------------------------------------------------------------------------------------|
|     | Product100                                                                                                    |
|     | Parameter :                                                                                                    |
|     | Product Exclusions :CAN411:KOD556:EU1859                                                                                                    |
|     | Dollar Discount                                                                                                    |
|     | Override :                                                                                                    |
|     | Percentage Discount                                                                                                    |
|     | Override :                                                                                                    |
|     | Bundle Code :                                                                                                    |
|     | Buildie Code .                                                                                                    |
|     | Create                                                                                                    |
|     |                                                                                                    |
|     | <ul> <li>Donar Discount Override - the donar discount that will be applied to the products when this products of a used, if different from the parent promotion code's discount. (If a 'Percentage Discount Override' is specified, this field is disabled.)</li> <li>Percentage Discount Override - the percentage discount applied to the product/s when this products are used if different from the parent promotion code's discount. (If a 'Dollar Discount Override' specified, this field is disabled.)</li> <li>Threshold Override - the threshold amount that needs to be exceeded for the discount to be applied to the product of the discount to be applied.</li> </ul>                                                                                                    |
| 17. | <ul> <li>Donar Discount Overnide - the donar discount that will be applied to the products when this profices used, if different from the parent promotion code's discount. (If a 'Percentage Discount Override' is specified, this field is disabled.)</li> <li>Percentage Discount Override - the percentage discount applied to the product/s when this profices used if different from the parent promotion code's discount. (If a 'Dollar Discount Override' specified, this field is disabled.)</li> <li>Threshold Override - the threshold amount that needs to be exceeded for the discount to be applied different from the parent promotion code's threshold.</li> <li>Enter a 'Bundle Code' if required. Bundle Codes are used to 'bundle' products - to be used when specific products is be purchased together in order to receive the discount or promotional offer. All products with the same bundle code be on the order before the promotion code can be applied.</li> <li>Add Product Import Products Back Go to Promotion Code Maintenance</li> </ul>                                                                                                    |
| 17. | <ul> <li>Donal Discount Override - the donar discount that will be applied to the products when this products when this products is used, if different from the parent promotion code's discount. (If a 'Percentage Discount Override ' is specified, this field is disabled.)</li> <li>Percentage Discount Override - the percentage discount applied to the product's when this proceeder is used if different from the parent promotion code's discount. (If a 'Dollar Discount Override specified, this field is disabled.)</li> <li>Threshold Override - the threshold amount that needs to be exceeded for the discount to be applied for the parent promotion code's threshold.</li> <li>Enter a 'Bundle Code' if required. Bundle Codes are used to 'bundle' products - to be used when specific products be purchased together in order to receive the discount or promotional offer. All products with the same bundle code be on the order before the promotion code can be applied.</li> <li>Add Product Import Products Back Go to Promotion Code Maintenance Page</li> <li>Type ProductParameter BundleCode</li> </ul>                                                                                                    |
| 17. | <ul> <li>Donar Discount Overnide - the donar discount that will be applied to the products when this products is used, if different from the parent promotion code's discount. (If a 'Percentage Discount Override' is specified, this field is disabled.)</li> <li>Percentage Discount Override - the percentage discount applied to the product/s when this products is used if different from the parent promotion code's discount. (If a 'Dollar Discount Override' specified, this field is disabled.)</li> <li>Threshold Override - the threshold amount that needs to be exceeded for the discount to be applied to the products. The parent promotion code's discount. (If a 'Dollar Discount Override' specified, this field is disabled.)</li> <li>Threshold Override - the threshold amount that needs to be exceeded for the discount to be applied to the products. The parent promotion code's threshold.</li> </ul>                                                                                                    |
| 17. | <ul> <li>Donar Discount Overnide - the donar discount that will be applied to the products when this profice of a used, if different from the parent promotion code's discount. (If a 'Percentage Discount Override' is specified, this field is disabled.)</li> <li>Percentage Discount Override - the percentage discount applied to the product's when this proficed is used if different from the parent promotion code's discount. (If a 'Dollar Discount Override' specified, this field is disabled.)</li> <li>Threshold Override - the threshold amount that needs to be exceeded for the discount to be applied to the products of the products of the products of the product of the product of th</li></ul> |
| 17. | Donar Discount Overnide - the donar discount that will be applied to the products when this profices used, if different from the parent promotion code's discount. (If a 'Percentage Discount Override' is specified, this field is disabled.)     Percentage Discount Override - the percentage discount applied to the product/s when this profices used if different from the parent promotion code's discount. (If a 'Dollar Discount Override' specified, this field is disabled.)     Threshold Override - the threshold amount that needs to be exceeded for the discount to be applied different from the parent promotion code's threshold. Enter a 'Bundle Code' if required. Bundle Codes are used to 'bundle' products - to be used when specific products is be on the order before the promotion code can be applied.      Add Product Import Products Back Go to Promotion Code Maintenance     Type : Group Discount      Type : Group Discount           |
| 17. | <ul> <li>Donar Discount Override - the donar discount that will be applied to the products when this products is used, if different from the parent promotion code's discount. (If a 'Percentage Discount Override' is specified, this field is disabled.)</li> <li>Percentage Discount Override - the percentage discount applied to the product/s when this products specified, this field is disabled.)</li> <li>Threshold Override - the threshold amount that needs to be exceeded for the discount to be applied to firequired. Bundle Codes are used to 'bundle' products - to be used when specific products is be purchased together in order to receive the discount or promotional offer. All products with the same bundle code be on the order before the promotion code can be applied.</li> <li>Add Product Import Products Back Go to Promotion Code Maintenance</li> <li>Preduct Import Products Back Go to Promotion Code Maintenance</li> <li>Product 100</li> <li>Parameter :</li> <li>Product 100</li> <li>Parameter :</li> <li>Product Exclusions (AM411;KOD556;FUJ859</li> <li>Dollar Discount 0</li> </ul>                                                                                                    |
| 17. | <ul> <li>Donar Discount Overnide - the donar discount that will be applied to the products when this products is specified, this field is disabled.)</li> <li>Percentage Discount Override - the percentage discount applied to the product/s when this products is used if different from the parent promotion code's discount. (If a 'Dollar Discount Override' specified, this field is disabled.)</li> <li>Threshold Override - the threshold amount that needs to be exceeded for the discount to be applied to the products when specific products is pecified, this field is disabled.)</li> <li>Threshold Override - the threshold amount that needs to be exceeded for the discount to be applied to the products and the parent promotion code's threshold.</li> </ul>                                                                                                    |
| 17. | <ul> <li>Discont Override - the dona discount and will be applied to the products when this products used, if different from the parent promotion code's discount. (If a 'Percentage Discount Override' is specified, this field is disabled.)</li> <li>Percentage Discount Override - the percentage discount applied to the product/s when this products used if different from the parent promotion code's discount. (If a 'Dollar Discount Override' specified, this field is disabled.)</li> <li>Threshold Override - the threshold amount that needs to be exceeded for the discount to be applied to the products of the parent promotion code's threshold.</li> </ul> Enter a 'Bundle Code' if required. Bundle Codes are used to 'bundle' products - to be used when specific products to be purchased together in order to receive the discount or promotional offer. All products with the same bundle code be on the order before the promotion code can be applied.           Add product         Import Products           Parameter         BundleCode           No records to display.         Percentage Discount                                                                                                    |
| 17. | <ul> <li>Donar Discount for the parent promotion code's discount. (If a 'Percentage Discount Override' is specified, this field is disabled.)</li> <li>Percentage Discount Override - the percentage discount applied to the product's when this promotion code is used if different from the parent promotion code's discount. (If a 'Dollar Discount Override' specified, this field is disabled.)</li> <li>Threshold Override - the threshold amount that needs to be exceeded for the discount to be app different from the parent promotion code's threshold.</li> <li>Enter a 'Bundle Code' if required. Bundle Codes are used to 'bundle' products - to be used when specific products to be on the order before the promotion code can be applied.</li> </ul>                                                                                                    |

Me recommend that Promotion Codes be configured on your Stage site and thoroughly tested to ensure behaviour is as expected.

## **Related articles**

Change Placeholder Images